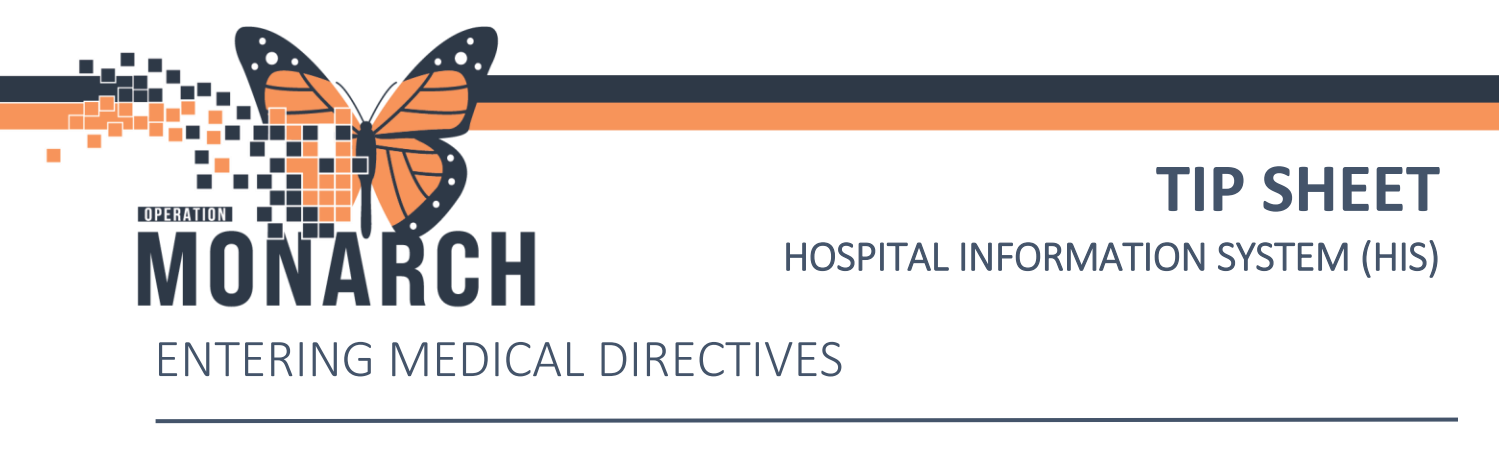

**Please Note:** The primary reference for Medical Directives will be the original document that is available as a link within each Medical Directive PowerPlan in the domain as from the Medical Directives SharePoint page on SourceNet.

#### **ORDERING A MEDICAL DIRECTIVE IN THE DOMAIN**

1) From the patient chart, select the 'Orders' table, then select +Add.

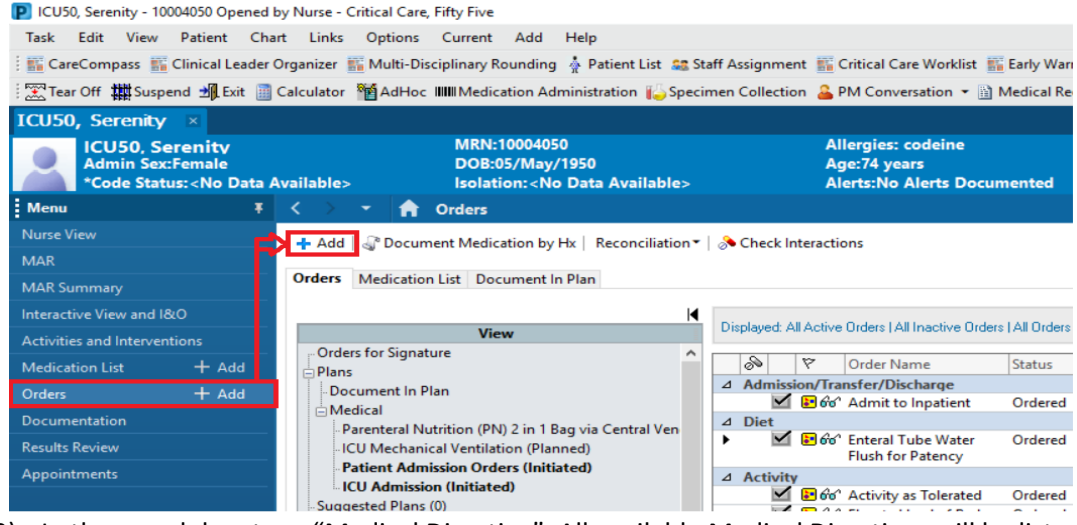

2) In the search box type "Medical Directive". All available Medical Directives will be listed.

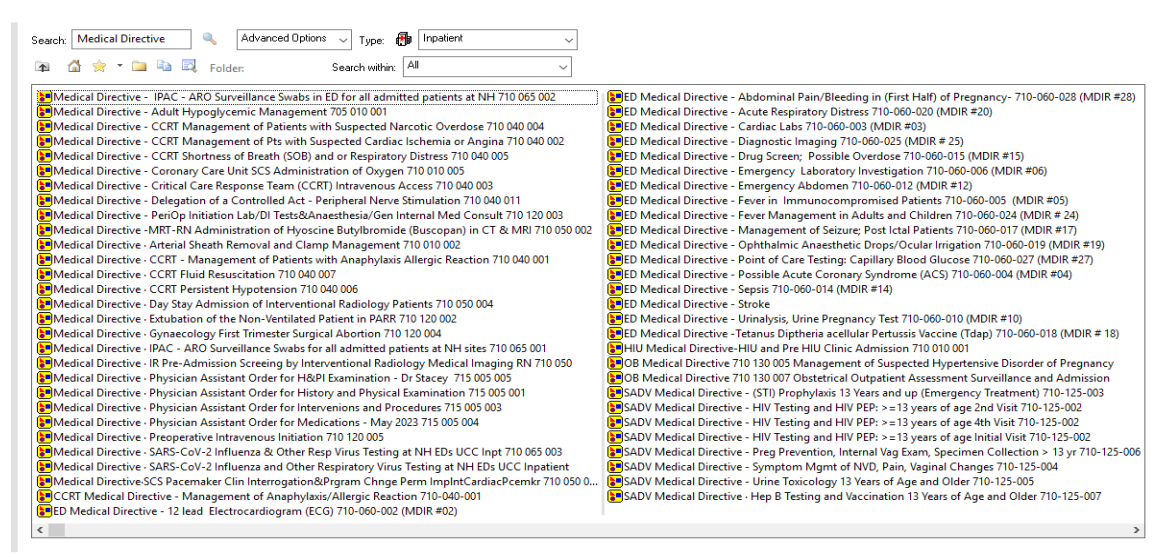

ZZINA, MACKENZIE ANN - 11002916 Done

Hotel Dieu

Shaver

1

# niagarahealth

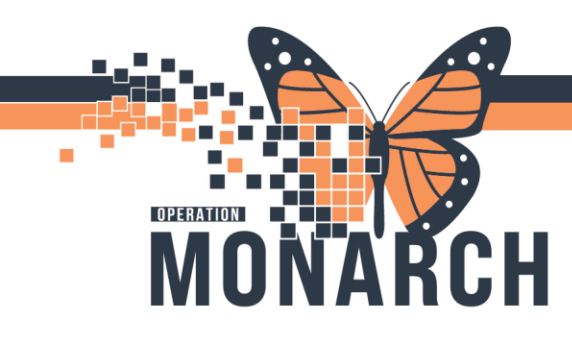

### **TIP SHEET** HOSPITAL INFORMATION SYSTEM (HIS)

 Select the appropriate Medical Directive you are required to enact (e.g. Medical Directive - Adult Hypoglycemic Management 705 010 001); it will be highlighted in blue. Once the correct Medical Directive has been selected, click 'Done'.

| ZZINA, MACKENZIE ANN<br>Admin Sex:Female DOB:13/Nov/1992<br>*Code Status:Resuscitative Care 3 Isolation:Contact, Airk                                                                                                    | Allergies: sulfa drugs, penicillin<br>Age:31 years<br>oorne/ContAlerts:NH Violence Risk                                                                                                    | Attending:Cerner Test, PhysicianLoc:SC 4AA; SC<br>Dose Wt:80.000 kg (24-Oct-2024) HCN:ON 1313-1<br>Inpatient FIN: 22-003358 [Admit Dt: 2024-Jul-16 12]                                                                                                    | 4A99; D<br>31-677<br>2:47:00 Disch Dt: .                                                                                                    |
|----------------------------------------------------------------------------------------------------|----------------------------------------------------------------------------------------------------|----------------------------------------------------------------------------------------------------|----------------------------------------------------------------------------------------------------|
| Diagnoses & Problems Diagnosis (Problem) being Addressed this Visit                                                                                                    | Search: 📔 🔍 Advancer                                                                                                    | H Options v Type: 🔂 Inpatient v<br>Search within: 🛛 All v                                                                                                    |                                                                                                    |
| Add     →     Convet     Display:     ∧a       > SNOMED CT       Image: Annotated Display     Code       Annotated Display     Code       Strep sore throat     73157016       Schizophrenia     96745016       Fracture     194090116 | Medical Directive - IPAC - ARO Surveillance Si<br>Medical Directive - Adult Hypoglycemic Mat<br>Medical Directive - CCRT Management of Pati<br>Medical Directive - CCRT Management of Pts<br>Medical Directive - CCRT Shortness of Breath (<br>Medical Directive - CCRT Shortness of Breath (<br>Medical Directive - Coronary Care Unit SCS Ad<br>Medical Directive - Critical Care Response Teal<br>Medical Directive - Oteleaation of a Controlled | wabs in ED for all admitted patients at NH 710 065 002<br>nagement 705 010 001<br>ents with Suspected Narcotic Overdose 710 040 004<br>with Suspected Cardiac Ischemia or Angina 710 040 002<br>SOB) and or Respiratory Distress 710 040 005<br>Iministration of Oxygen 710 010 005<br>m (CCRT) Intravenous Access 710 040 003<br>Act - Perioheral Nerve Stimulation 710 040 011 | Medical Directivu<br>Medical Directivu<br>Medical Directivu<br>Medical Directivu<br>Medical Directivu<br>Medical Directivu<br>Medical Directivu<br>Medical Directivu<br>Medical Directivu |
| Problems           Add         Convert         No Chronic Problems           Display:         All         V                                                                                                    | Medical Directive - PeriOp Initiation Lab/DI Te<br>Medical Directive - MRT-RN Administration of<br>Medical Directive - Arterial Sheath Removal an<br>Medical Directive - CCRT - Management of Pa<br>Medical Directive - CCRT Fluid Resuscitation 7<br>Medical Directive - CCRT Persistent Hypotensis                                                                                                    | sts&Anaesthesia/Gen Internal Med Consult 710 120 003<br>Hyoscine Butylbromide (Buscopan) in CT & MRI 710 050 002<br>d Clamp Management 710 010 002<br>tients with Anaphylaxis Allergic Reaction 710 040 001<br>10 040 007<br>on 710 040 006                                                                                                    | Hedical Directiv<br>Medical Directiv<br>Medical Directiv<br>CCRT Medical Directiv<br>ED Medical Directiv<br>ED Medical Directiv                                                           |
| Arnotated Display Name of Problem A Code No Chronic Problems NKP                                                                                                    | Medical Directive - Day Stay Admission of Inte<br>Medical Directive - Extubation of the Non-Vent                                                                                                    | rventional Radiology Patients 710 050 004<br>tilated Patient in PARR 710 120 002                                                                                                    | ED Medical Dire                                                                                                    |

4) The orderables that have been built into the PowerPlan for the Medical Directive will populate for review. If there are unchecked orderables that are to be enacted, select the check box beside that orderable. Do not select an orderable that is not appropriate for the patient at time of ordering the directive.

| ∢]  | % O I                                                                           | Add to Phase 🕶      | A Check Alerts      | Comments            | Start:      | low   | Duration: | None                          | . \       | /iew All        |             | $\sim$ |             |
|-----|---------------------------------------------------------------------------------|---------------------|---------------------|---------------------|-------------|-------|-----------|-------------------------------|-----------|-----------------|-------------|--------|-------------|
|     | A 19                                                                            | Component           |                     |                     | Stat        | us    | Dose      | Details                       |           |                 |             |        |             |
| Med | Nedical Directive - Adult Hypoglycemic Management 705 010 001 (Planned Pending) |                     |                     |                     |             |       |           |                               |           |                 |             |        |             |
| 4   | Admission/Transfer/Discharge                                                    |                     |                     |                     |             |       |           |                               |           |                 |             |        |             |
|     | 🞇 🏈 Medical Directive Adult Hypoglycemic Management 705 010 001                 |                     |                     |                     |             |       |           |                               |           |                 |             |        |             |
| ⊿   | Patient Ca                                                                      | re                  |                     |                     |             |       |           |                               |           |                 |             |        |             |
| ◄   |                                                                                 | Capillary Blood     | Glucose Monitor     | ring                |             |       |           | T;N, once                     | , Within  | 15 minutes of t | reatment cl | hosen  |             |
|     | 2                                                                               | Notify Prescribe    | er                  |                     |             |       |           | T;N, If una                   | able to a | chieve glucose  | above 4 mr  | mol    |             |
|     | V Solution                                                                      | s/Infusions         |                     |                     |             |       |           |                               |           |                 |             |        |             |
|     |                                                                                 | Step 1              |                     |                     |             |       |           |                               |           |                 |             |        |             |
|     |                                                                                 | 5 Sugar 2.8-3.9     |                     |                     |             |       |           |                               |           |                 |             |        |             |
|     |                                                                                 | Patient is able to  | o treat orally      |                     |             |       |           | <b>T 11 45</b>                |           |                 |             |        |             |
|     |                                                                                 | Communicatio        | n Order             |                     |             |       |           | 1;N, 15 gr                    | am carb   | ohydrate (Ttab  | lespoon/pa  | ackage | e of honey) |
|     |                                                                                 | Patient is not at   | ble to treat orally | and IV access is of | otained/pr  | esent |           | N/ CONT                       | NUOUS     | 10              |             |        |             |
|     | 0                                                                               | dextrose 5% in      | water intravenou    | solution            |             |       |           | TKVO                          | 110005,   | 10 mL/nr        |             |        |             |
|     | 2                                                                               | devtrose 50% in     | water intraveno     | us solution         |             |       |           | 25 ml IV                      | INIL one  |                 |             |        |             |
|     | 0                                                                               | J dextrose so to in | i water intraveno.  | as solution         |             |       |           | Administe                     | er over 1 | -3 minutes      |             |        |             |
| Y   | 4                                                                               | Patient is not al   | ole to treat orally | and UNABLE to of    | otain IV ac | cess  |           |                               |           |                 |             |        |             |
|     | ď                                                                               | alucagon            |                     |                     |             |       | -         | <ul> <li>1 ma, IM,</li> </ul> | INJ, onc  | e               |             |        |             |
| -   | Č                                                                               |                     |                     |                     |             |       | -         |                               |           |                 |             |        |             |
|     |                                                                                 | Sugar Less than     | 2.8                 |                     |             |       |           |                               |           |                 |             |        |             |
|     | 3                                                                               | Patient is able to  | o treat orally      |                     |             |       |           |                               |           |                 |             |        |             |
|     | 2                                                                               | Communicatio        | n Order             |                     |             |       |           | T;N, 20 gr                    | am carb   | ohydrate (5 x 4 | grams gluc  | ose ta | iblets )    |
|     |                                                                                 | Patient is not al   | ole to treat orally | and IV access is ol | otained/pr  | esent |           |                               |           |                 |             |        |             |
|     | d                                                                               | dextrose 5% in      | water intravenou    | s solution          |             |       |           | IV-CONTI                      | NUOUS,    | 10 mL/hr        |             |        |             |
|     |                                                                                 |                     |                     |                     |             |       |           | TKVO                          |           |                 |             |        |             |
|     | d                                                                               | dextrose 50% in     | water intraveno     | us solution         |             |       |           | 50 mL, IV,                    | INJ, onc  | e               |             |        |             |
|     |                                                                                 |                     |                     |                     |             |       |           | Administe                     | er over 1 | -3 minutes      |             |        |             |
| -   |                                                                                 | Patient is not al   | ole to treat orally | and UNABLE to ol    | otain IV ac | cess  |           | 1                             |           |                 |             |        |             |
|     | Q                                                                               | glucagon            |                     |                     |             |       |           | <ul> <li>1 mg, IM,</li> </ul> | INJ, onc  | e               |             |        |             |

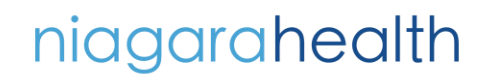

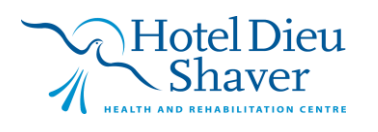

2

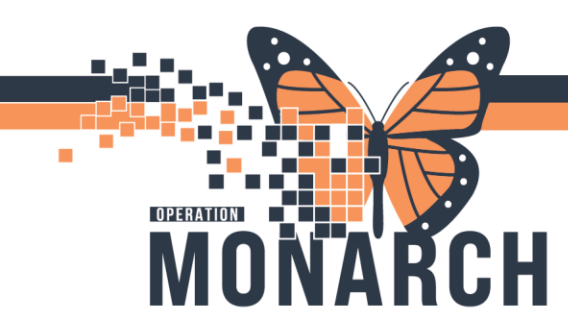

### **TIP SHEET** HOSPITAL INFORMATION SYSTEM (HIS)

5) Once all appropriate selections have been made, click "Initiate Now".

| ∢   | 80        | 🕂 Add to Phase 🔹 🧴      | Check Alerts 🧕      | Comments         | Start:     | Now      | D          | uration:  | None                         | Vie                    | w All         |             | $\sim$      |        |      |   |                |                   |
|-----|-----------|-------------------------|---------------------|------------------|------------|----------|------------|-----------|------------------------------|------------------------|---------------|-------------|-------------|--------|------|---|----------------|-------------------|
| 4   | 9 8       | Component               |                     |                  | Sta        | atus     | Do         | se        | Details                      |                        |               |             |             |        |      |   |                | ^                 |
| Med | ical Dire | ctive - Adult Hypogly   | cemic Managem       | ent 705 010 (    | 001 (Plan  | ned Pen  | iding)     |           |                              |                        |               |             |             |        |      |   |                |                   |
| ⊿ / | Admissio  | n/Transfer/Discharge    |                     |                  |            |          |            |           |                              |                        |               |             |             |        |      |   |                |                   |
|     | _ ਡ <     | 🕉 Medical Directive /   | Adult Hypoglycen    | nic Manageme     | ent 705 01 | 0 001    |            |           |                              |                        |               |             |             |        |      |   |                |                   |
| ⊿F  | Patient C | are                     |                     |                  |            |          |            |           |                              |                        |               |             |             |        |      |   |                |                   |
|     |           | Capillary Blood Gl      | ucose Monitoring    |                  |            |          |            |           | T;N, once,                   | Within 15              | minutes of    | treatment o | chosen      |        |      |   |                |                   |
| ₽   |           | Notify Prescriber       |                     |                  |            |          |            |           | T;N, If unat                 | ble to achi            | ieve glucose  | e above 4 m | mol         |        |      |   |                |                   |
| ⊿   | V Solutio | ns/Infusions            |                     |                  |            |          |            |           |                              |                        |               |             |             |        |      |   |                |                   |
|     | <         | Step 1                  |                     |                  |            |          |            |           |                              |                        |               |             |             |        |      |   |                |                   |
|     | <         | 🎐 Sugar 2.8-3.9 mmc     | ol/L                |                  |            |          |            |           |                              |                        |               |             |             |        |      |   |                |                   |
|     |           | Patient is able to tr   | reat orally         |                  |            |          |            |           |                              |                        |               |             |             |        | <br> |   |                |                   |
|     |           | Communication C         | Drder               |                  |            |          |            |           | T;N, 15 gra                  | m carboh               | ydrate (1 tal | olespoon/p  | ackage of I | honey) | <br> |   |                |                   |
| _   |           | Patient is not able     | to treat orally and | IV access is of  | btained/p  | resent   |            |           |                              |                        |               |             |             |        |      |   |                |                   |
|     | 0         | dextrose 5% in wat      | ter intravenous so  | lution           |            |          |            |           | IV-CONTIN<br>TKVO            | JUOUS, 10              | ) mL/hr       |             |             |        |      |   |                |                   |
|     | 0         | 🞐 dextrose 50% in wa    | ater intravenous s  | olution          |            |          |            |           | 25 mL, IV, I<br>(12.5 g) Adi | NJ, once<br>minister o | over 1-3 min  | utes        |             |        |      |   |                |                   |
|     | <         | Patient is not able     | to treat orally and | UNABLE to of     | btain IV a | ccess    |            |           |                              |                        |               |             |             |        |      |   |                |                   |
|     | 6         | 🞐 glucagon              |                     |                  |            |          |            |           | 🗖 1 mg, IM, II               | NJ, once               |               |             |             |        |      |   |                |                   |
|     | <         | <u> </u>                |                     |                  |            |          |            |           |                              |                        |               |             |             |        |      |   |                |                   |
|     | <         | 🎐 Sugar Less than 2.8   | 8 mmol/L            |                  |            |          |            |           |                              |                        |               |             |             |        |      |   |                |                   |
|     | <         | 🦻 Patient is able to tr | reat orally         |                  |            |          |            |           |                              |                        |               |             |             |        |      |   |                |                   |
|     |           | Communication C         | Order               |                  |            |          |            |           | T;N, 20 gra                  | m carboh               | ydrate (5 x 4 | g glucose   | tablets )   |        |      |   |                |                   |
|     | <         | 🦻 Patient is not able   | to treat orally and | IV access is of  | btained/p  | resent   |            |           |                              |                        |               |             |             |        |      |   |                |                   |
|     | 6         | 🞐 dextrose 5% in wat    | ter intravenous so  | lution           |            |          |            |           | IV-CONTIN<br>TKVO            | JUOUS, 10              | ) mL/hr       |             |             |        |      |   |                |                   |
|     | 6         | 🞐 dextrose 50% in wa    | ater intravenous s  | olution          |            |          |            |           | 50 mL, IV, I<br>(25 g) Adm   | NJ, once<br>inister ov | er 1-3 minut  | tes         |             |        |      |   |                |                   |
|     | <         | Patient is not able     | to treat orally and | UNABLE to of     | btain IV a | ccess    |            |           |                              |                        |               |             |             |        |      |   |                |                   |
|     | 6         | glucagon                |                     |                  |            |          |            |           | 🕶 1 mg, IM, II               | NJ, once               |               |             |             |        |      |   |                |                   |
|     | 2         | Step 2                  |                     |                  |            |          |            |           |                              |                        |               |             |             |        |      |   |                |                   |
|     | <         | Repeat PBG within       | 2 hours of provid   | ing snack and    | treat acc  | ording t | o result a | and patie | ent status.                  |                        |               |             |             |        |      |   |                |                   |
|     |           | Continue insulin o      | rders and POC tes   | ting intervals a | as ordered | d.       |            |           |                              |                        |               |             |             |        |      |   |                |                   |
|     | <         | 3                       |                     |                  |            |          |            |           |                              |                        |               |             |             |        |      |   |                | ~                 |
| 🛋 D | etails    |                         |                     |                  |            |          |            |           |                              |                        |               |             |             |        |      |   |                |                   |
| D   | x Table   | Orders For Cosigna      | ature Orders Fo     | Nurse Review     |            |          |            |           |                              |                        |               |             |             |        |      | C | Plan for Later | r 🐼: Initiate Now |

7) Once all steps above have been completed, press 'Orders for Signature'. The next screen will populate only the orderables that have been selected and/or pre-selected within the Directive. Once reviewed, select 'Sign'.

|                                                                         | 0.0             |        |      |                                               | -            | -                 |                                                                                                  |  |  |  |
|-------------------------------------------------------------------------|-----------------|--------|------|-----------------------------------------------|--------------|-------------------|--------------------------------------------------------------------------------------------------|--|--|--|
|                                                                         | <u>~</u>        |        | Y Y  | Order Name                                    | Status       | Start             | Details                                                                                          |  |  |  |
|                                                                         |                 |        |      | Medical Directive - A                         | Initiated    |                   | placing 6 order(s)                                                                               |  |  |  |
| ⊿                                                                       | SC 4A           | A; S(  | C4A9 | 9; D Fin:22-003358 Ad                         | mit: 2024-Ju | ul-16 07:00       |                                                                                                  |  |  |  |
| ⊿                                                                       | Vital S         | igns   | /Mor | nitoring                                      |              |                   |                                                                                                  |  |  |  |
|                                                                         |                 | đ      | 1    | Capillary Blood Gluco                         | Order        | 2024-Oct-31 13:27 | 31/Oct/2024 13:27 EDT, once, Stop date 31/Oct/2024 13:27 EDT,                                    |  |  |  |
| ⊿                                                                       | Patien          | t Ca   | re   |                                               |              |                   |                                                                                                  |  |  |  |
|                                                                         |                 | . 🛃    | a 💼  | Notify Prescriber                             | Order        | 2024-Oct-31 13:27 | 31/Oct/2024 13:27 EDT, If unable to achieve glucose above 4 m                                    |  |  |  |
|                                                                         |                 | . 🗄    | þ 💽  | Notify Prescriber                             | Order        | 2024-Oct-31 13:27 | 31/Oct/2024 13:27 EDT, Notify MRP of hypoglycemic event and                                      |  |  |  |
|                                                                         |                 | . 🗄    | D 💽  | Communication Order                           | Order        | 2024-Oct-31 13:27 | 31/Oct/2024 13:27 EDT, Document interventions, follow-up and                                     |  |  |  |
|                                                                         |                 | •      | D 💽  | Communication Order                           | Order        | 2024-Oct-31 13:27 | 31/Oct/2024 13:27 EDT, Review current treatment plan (insulin o                                  |  |  |  |
| ⊿                                                                       | Medic           | atio   | ns   |                                               |              |                   |                                                                                                  |  |  |  |
|                                                                         |                 | Ð      | D 💽  | dextrose 50% in water<br>intravenous solution | Order        | 2024-Oct-31 14:00 | 50 mL, IV, INJ, once, First Dose: 31/Oct/2024 14:00 EDT, Stop Dat<br>Administer over 1-3 minutes |  |  |  |
|                                                                         |                 |        |      |                                               |              |                   |                                                                                                  |  |  |  |
| Details     Otders For Costgoature     Orders For Nurse Review     Sign |                 |        |      |                                               |              |                   |                                                                                                  |  |  |  |
| 2.11                                                                    | in a starting t | . a do |      | 2 II T GDIO                                   | 2.22/01/01/0 | Cidolo            |                                                                                                  |  |  |  |

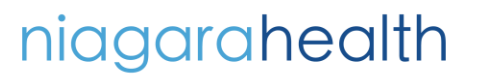

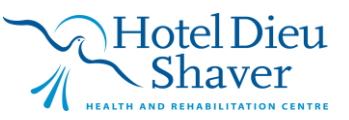

3

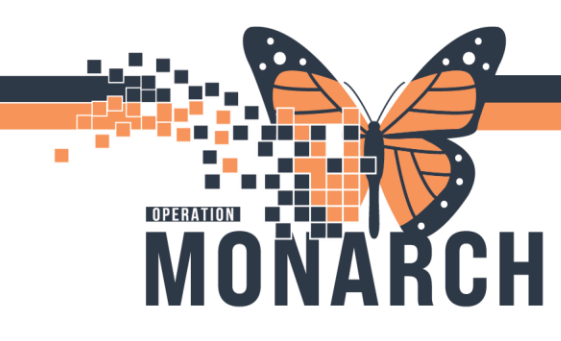

## **TIP SHEET** HOSPITAL INFORMATION SYSTEM (HIS)

Ordered

8) After the Medical Directive has been ordered, all orders and link to the Directive can be accessed by navigating back to the 'Orders' tab and selecting the line from the list of ordered PowerPlans. The link to the Medical Directive document in Sharepoint will be a persistent note at the top of the orders view.

| MAR                          |                                               |                           |
|------------------------------|-----------------------------------------------|---------------------------|
| MAR Summary                  | Orders Medication List Document In Plan       |                           |
| Interactive View and I&O     |                                               | ŀ                         |
| Activities and Interventions | View                                          |                           |
| Medication List + Ado        | d Orders for Signature                        | -                         |
| Orders + Ado                 | Document In Plan                              |                           |
| Documentation                | Medical     OR Antenactum Admission (Blanned) |                           |
| Results Review               | Medical Directive - Adult Hypoglycem          | nic Management 705 010 00 |
| Appointments                 | OB Labour and Delivery (Vaginal) Adm          | ission (Initiated)        |
|                              | OB Nitrous Oxide Ose Subphase (Ini            | tiated)                   |
|                              |                                               |                           |
| ⊿ Admission/Transfer/Di      | ischarge                                      |                           |
| 📓 🖗 Media                    | al Directive Adult Hypoglycemic Management    | 705 010 001               |
| ⊿ Patient Care               |                                               |                           |
| 🗹 🎁 Capil                    | lary Blood Glucose Monitoring                 | Ordered                   |

9) Navigate to the Activities and Interventions section to review any tasks that have been populated as a result of the Medical Direct.

Notify Prescriber

**Please Note:** All tasks ordered within the Medical Directive may not populate as a task to this view. Please ensure to review the Medical Directive document frequently throughout the duration of treatment.

| MAR Summary               |       | ~ |         | 1           | 1           |                       |                   |
|---------------------------|-------|---|---------|-------------|-------------|-----------------------|-------------------|
| Interactive View and I&   | 0     | ÷ | 5       | Overdue     | 2024-Nov-07 | 13:34                 | Weight            |
| Activities and Interventi | ions  | 1 |         | Pending     | 2024-Nov-08 | 10:00                 | Braden Assessment |
| Medication List           | -     |   | Pending | 2024-Nov-08 | 10:41       | Blood Glucose Monitor |                   |
| Orders                    | + Add |   |         |             |             |                       |                   |

10) If additional interventions are required, or if multiple steps are included in the Directive that were not yet applicable and/or enacted, the previous steps will be required to be completed again to order those interventions.

# niagarahealth

 $\checkmark$ 

7

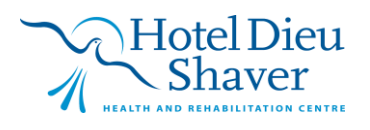

4